## <u>คู่มือการใช้งานระบบค้นหาหมายเลขโทรศัพท์ภายใน มหาวิทยาลัยราชภัฏจันทรเกษม</u>

เข้าสู่เว็บมหาวิทยาลัยราชภัฏจันทรเกษม <u>www.chandra.ac.th</u>

| aaaaauanu 🥜 0 2942 5800                      | saraban@cnanora.ac.tn                    |                              |                        |                           | monine 🗸 |
|----------------------------------------------|------------------------------------------|------------------------------|------------------------|---------------------------|----------|
| <b>อาวาริการ์ อาวาร์</b><br>Ohandrakasem Raj | <b>ภัฏจันทรเกษม</b><br>jabhat University |                              |                        |                           | ٩        |
| เกี่ยวกับจันทรเกษม ~                         | สมัครเรียน 🗡 นักศึกษา 🌱                  | หน่วยงาน 🔨 ข่าวสารและสา      | เระความรู้ 🎽 บุคลากร 🎽 | กิจกรรม Y                 | (f) 💷    |
| รู้จักจันทรเกษม                              | อัตลักษณ์มหาวิทยาลัย                     | การบริหาร                    | สื่อสังคมออนไลน์       | ติดต่อมหาวิทยาลัย         |          |
| วีดิทัศน์แนะนำ                               | ตราสัญลักษณ์ มจษ.                        | คณะผู้บริหาร                 | Line OA : @cruhome     | หน่วยงานของจันทรเกษม      | Interio  |
| ประวัติ มจษ.                                 | สีประจำ มจษ.                             | ปรัชญา วิสัยทัศน์ พันธกิจ    | TikTok : cru_wow       | สมุดโทรศัพท์และอีเมล      |          |
|                                              | ดอกไม้ประจำ มจษ.                         | จันทรเกษมกับการพัฒนาท้องถิ่น | Facebook               | Q&A แสดงความคิดเห็น       |          |
|                                              | ครุยวิทยฐานะ                             | โครงสร้างของมหาวิทยาลัย      | CRU Channel            | เรื่องร้องทุกข์/ร้องเรียน |          |

เลือกเมนู เกี่ยวกับจันทรเกษม 뻐 โทรศัพท์และอีเมล

| โทรศัพท์                 | อีเมล                              |
|--------------------------|------------------------------------|
| 0 2942 5800, 0 2942 6800 | งานสารบรรณ : saraban@chandra.ac.th |
| ต่อเลขหมายภายใน มจษ.     |                                    |

#### เลือก ต่อเลขหมายภายใน มจษ

1

3

| DOIT     | ระบ | บบค้นหาหมาย    | เลขโทรศัพท์                | ภายใน มหาวิทยา                 | ลัยราชภัฏจันทรเกบ               | Record Cou<br>428 |
|----------|-----|----------------|----------------------------|--------------------------------|---------------------------------|-------------------|
| หน่วยงาน |     | •              | <b>ดันหาชื่อ</b><br>ป้อนดำ |                                | ค้นหาเลขหมายภายใน<br>ป้อนคำ     |                   |
|          |     | เลขหมายภายใน ₊ | หน่วยงาน                   | สถานที่                        | ชื่อ                            |                   |
|          | 1.  | 1100           | งานสารบรรณ                 | ขั้น 3 อาคารสำนักงานอธิการบดี  |                                 |                   |
|          | 2.  | 1102           | งานสารบรรณ                 | ขั้น 3 อาคารสำนักงานอธิการบดี  | สมพร ดีดพิณ *เอก                |                   |
|          | 3.  | 1103           | ผอ.กองกลาง                 | ขั้น 3 อาคารสำนักงานอธิการบดี  | จุฑาทิพย์ แก้วละมุล *หวาน       |                   |
|          | 4.  | 1106           | งานสารบรรณ                 | ขั้น 3 อาคารสำนักงานอธิการบดี  | สนขัย ทับใทร *ขนุน              |                   |
|          | 5.  | 1110           | งานประชาสัมพันธ์           | ชั้น 1 อาคารสำนักงานอธิการบดี  |                                 |                   |
|          | 6.  | 1111           | งานประชาสัมพันธ์           | ชั้น 1 อาคารสำนักงานอธิการบดี  | พรประพิมพ์ บัวพิมพ์ *จันทร์เจ้า |                   |
|          | 7.  | 1112           | งานประชาสัมพันธ์           | ขั้น 1 อาคารสำนักงานอธิการบดี  | ธนพล เฉลี่ยวจิตวณิช *โฟร์       |                   |
|          | 8.  | 1113           | งานประชาสัมพันธ์           | ขั้น 1 อาคารสำนักงานอธิการบดี  | อ้อมฤทัย แสงแดง *อ้อม           |                   |
|          | 9.  | 1114           | งานประชาสัมพันธ์           | ขั้น 1 อาคารส่านักงานอธิการบดี | ดนิตา แสงสาคร *ปราง             |                   |
|          | 10. | 1115           | งานประชาสัมพันธ์           | ชั้น 1 อาคารสำนักงานอธิการบดี  | Operator                        |                   |

ระบบค้นหาสามารถเลือกการค้นหาได้ 3 รูปแบบคือ

| 1.หน่วยงาน | 2.ค้นหาชื่อ | 3.ค้นหาเลขหมายภายใน |
|------------|-------------|---------------------|
|            | ด้นหาชื่อ   | ด้นหาเลขหมายภายใน   |
| หน่วยงาน • | ป้อนค่า     | ป้อนคำ              |

### <u>1.ค้นหาในรูปแบบหน่วยงาน เลือก หน่วยงาน</u>

| D | U            | ระบ                  | บบคันหาห        | มายเลขโทรศัพท    | า์ภายใน มหาวิทยา               | เล้ยราชภัฏจันทรเกษ              | Record Count<br>428 |
|---|--------------|----------------------|-----------------|------------------|--------------------------------|---------------------------------|---------------------|
|   | ~            | หน่วยงาน             | Record Count    | ค้นหาชื่อ        |                                | ค้นหาเลขหมายภายใน               |                     |
|   | Q            | พิมพ์เพื่อค้นหา      |                 | ปอนคา            |                                | ปอนคา                           |                     |
|   | ~            | สำนักวิทยบริการ      | 37              | เ ∗ หน่วยงาน     | สถานที่                        | ชื่อ                            |                     |
|   | ~            | กองคลัง              | <u>เท่านั้น</u> | งานสารบรรณ       | ชั้น 3 อาคารสำนักงานอธิการบดี  | -                               |                     |
|   | ~            | คณะมนษศาสตร์         | 22              | งานสารบรรณ       | ชั้น 3 อาคารสำนักงานอธิการบดี  | สมพร ดีดพิณ *เอก                |                     |
|   |              |                      |                 | ผอ.กองกลาง       | ชั้น 3 อาคารส่านักงานอธิการบดี | จุทาทีพย์ แก้วละมุล *หวาน       |                     |
|   | $\checkmark$ | คณะวิทยาการจัดการ    | 20              | งานสารบรรณ       | ขั้น 3 อาคารสำนักงานอธิการบดี  | สนขัย ทับใทร *ขนุน              |                     |
|   | $\checkmark$ | คณะวิทยาศาสตร์       | 19              | งานประชาสัมพันธ์ | ชั้น 1 อาคารสำนักงานอธิการบดี  | · ·                             |                     |
|   |              | สำนักส่งเสริบวิชาการ | 10              | งานประชาสัมพันธ์ | ขั้น 1 อาคารสำนักงานอธิการบดี  | พรประพิมพ์ บัวพิมพ์ "จันทร์เจ้า |                     |
|   | Ť            |                      |                 | งานประชาสัมพันธ์ | ขั้น 1 อาคารสำนักงานอธิการบดี  | ธนพล เฉลี่ยวจิตวณิช *โฟร์       |                     |
|   | $\checkmark$ | คณะศึกษาศาสตร์       | 18              | งานประชาสัมพันธ์ | ขั้น 1 อาคารสำนักงานอธิการบดี  | อ้อมฤทัย แสงแดง "อ้อม           |                     |
|   | ~            | กองบริหารงานบุคคล    | 18              | งานประชาสัมพันธ์ | ขั้น 1 อาคารสำนักงานอธิการบดี  | ดนิตา แสงสาคร "ปราง             |                     |
|   | $\checkmark$ | กองพัฒนานักศึกษา     | 18              | งานประชาสัมพันธ์ | ชั้น 1 อาคารสำนักงานอธิการบดี  | Operator                        |                     |
|   |              |                      |                 | งานอาคารสถานที่  | งานไฟฟ้า ขั้น 2 อาคาร 15 ชั้น  | ขาว แอร์ *ทัย                   |                     |
|   | $\checkmark$ | วทยาลยแพทยทางเลอก    | 17              | งานอาคารสถานที่  | งานประปา ชั้น 3 อาคาร 15 ชั้น  | สมชาย จุงใจ *ชาย                |                     |
|   | $\checkmark$ | สถาบันวิจัยและพัฒนา  | 12              |                  |                                | 1 - 100 / 427 < >               |                     |

เลื่อนเม้าส์ มาด้านหลังชื่อหน่วยงาน คลิกเลือก เท่านั้น

คลิกพื้นที่ว่างสีเทา 1 ครั้ง จะปรากฏตามหน่วยงานที่เราเลือก

| DUIT            | ระบา | บคันหาหมายเ    | .ลขโทรศัพท์               | ้ภายใน มหาวิทยาส               | ลัยราชภัฏจันทรเกษม                           | Record Count<br>30 |
|-----------------|------|----------------|---------------------------|--------------------------------|----------------------------------------------|--------------------|
| หน่วยงาน: กองคล | ลัง  | (1) -          | <b>ด้นหาช็อ</b><br>ป้อนดำ |                                | <mark>ศันหาเลขหมายภายใน</mark><br>ป้อนคำ     |                    |
|                 |      | เลขหมายภายใน ∗ | หน่วยงาน                  | สถานที่                        | ชื่อ                                         |                    |
|                 | 1.   | 1130           | กองคลัง                   | พัสดุ ขั้น 2 อาคารสำนักงานอธิ  | -                                            |                    |
|                 | 2.   | 1131           | กองคลัง                   | พัสดุ ชั้น 2 อาคารสำนักงานอธิ  | ฐิติทีพย์ สายศิริวิทย์ *เปิ้ล                |                    |
|                 | 3.   | 1132           | กองคลัง                   | พัสดุ ชั้น 2 อาคารสำนักงานอธิ  | บดินทร์ เด็มสงสัย *ท์อป                      |                    |
|                 | 4.   | 1133           | กองคลัง                   | ธุรการ ขั้น 2 อาคารสำนักงานอ   | จารุวรินทร์ พาทีสุนทรศีริ *น้อย              |                    |
|                 | 5.   | 1134           | กองคลัง                   | สิทธิประโยชน์ ชั้น 2 อาคารสำนั | -                                            |                    |
|                 | 6.   | 1135           | กองคลัง                   | บัญชี ขั้น 2 อาคารสำนักงานอธิ  | บุษบา ผลาผล *จำ                              |                    |
|                 | 7.   | 1135           | กองคลัง                   | งบประมาณ ชั้น 2 อาคารสำนักง    | ·                                            |                    |
|                 | 8.   | 1136           | กองคลัง                   | สิทธิประโยชน์ ชั้น 2 อาคารสำนั | -                                            |                    |
|                 | 9.   | 1137           | กองคลัง                   | บัญชี ขั้น 2 อาคารสำนักงานอธิ  | ปนัสยา มีสุข *นัท                            |                    |
|                 | 10.  | 1138           | กองคลัง                   | งบประมาณ ชั้น 2 อาคารสำนักง    | วรรณศิริ อ่างแก้ว "ศัก                       |                    |
|                 | 11.  | 1139           | กองคลัง                   | บัญชี ขั้น 2 อาคารสำนักงานอธิ  | อัญชีสา ช่วยทอง *อัน                         |                    |
|                 | 12.  | 1144           | กองคลัง                   | สิทธิประโยชน์ ชั้น 2 อาคารสำนั | สัมถทธิ์เหมือนประโคน *อัพ<br>1 - 30 / 30 < > |                    |

## <u>2.ค้นหาในรูปแบบ ค้นหาชื่อ</u>

กรอกรายชื่อ ชื่อ-สกุล หรือ ชื่อเล่น แล้วกด Enter

|          | ระบ | บคันหาหมาย     | เลขโทรศัพท์      | ภายใน มหาวิท           | ยาลัยราชภัฏจันทรเกษม                      | Record Coun<br>1 |
|----------|-----|----------------|------------------|------------------------|-------------------------------------------|------------------|
| หน่วยงาน |     | •              | ค้นหาขือ<br>ทวิช |                        | <mark>ดันหาเลขหมายภายใน</mark><br>ป้อนต่า |                  |
|          |     | เลขหมายภายใน 🔺 | หน่วยงาน         | สถานที                 | ชื่อ                                      |                  |
|          | 1.  | 2935           | สำนักวิทยบริการ  | งาน IT ชั้น 2 อาคาร 29 | ทวิช บุญสวัสดิ์ *เอก                      |                  |

# <u>3.ค้นหาในรูปแบบ ค้นหาเลขหมายภายใน</u>

## ทำการกรอกเลขหมายภายใน แล้วกด Enter

| DOIT (1                                           | ะบบค้นหาหมาย                                                         | แลขโทรศัพท                                                                                                    | ้ภายใน มหาวิทยา                                                                                                    | เล้ยราชภัฏจันทรเศ                                                                                                    | าษม 1                                           |
|---------------------------------------------------|----------------------------------------------------------------------|----------------------------------------------------------------------------------------------------|----------------------------------------------------------------------------------------------------|----------------------------------------------------------------------------------------------------|-------------------------------------------------|
| หน่วยงาน                                          |                                                                      | <mark>ดันหาชือ</mark><br>ป้อนดำ                                                                                               |                                                                                                    | ค้นหาเลขหมายภายใน<br>2935                                                                                                    |                                                 |
|                                                   | เลขหมายภายใน ▲                                                       | หน่วยงาน                                                                                                    | สถานที่                                                                                                    | ชื่อ                                                                                                    |                                                 |
|                                                   | 1. 2935                                                              | สำนักวิทยบริการ                                                                                                    | งาน IT ชั้น 2 อาคาร 29                                                                                                    | ทวิช บุญสวัสดิ์ *เอก                                                                                                    |                                                 |
| ש ע ע                                             | , <sup>2</sup> , , , , , , , , , , , , , , , , , , ,                 | 2 0 1                                                                                                    |                                                                                                    |                                                                                                    | รีเซ็ต                                          |
| <b>อตองการคนหาข</b> ั<br>ระบบค้นหาหมายเลขโทรศัพท์ | ขมูลครั้งถัดไปให้<br><sup>เภายใน</sup><br>DOIT (                     | ห์ทำการกดปุ่ม<br>ระบบค้นหาหมาย                                                                                                | รเชต<br>เลขโทรศัพท์ภายใน มหา                                                                                                    | าริทยาลัยราชภัฏจันทรเก                                                                                                    | รเล็ค & Sha<br>Record Count<br>30               |
| อตองการคนหาข้                                     | ข้อมูลครั้งถัดไปให้<br>เกายใน<br><b>DOIT</b> (<br>หมวยงาน            | ห์ทำการกดปุ่ม<br>ระบบค้นหาหมาย<br>-                                                                                           | รเธด<br>.ลขโทรศัพท์ภายใน มหา<br>ศัมหาธีอ<br>ออมคา                                                                                                    | าวิทยาลัยราชภัฏจันทรเศ<br>ศักรณฑรตรษณ<br>มิณตา                                                                                                    | ר זנאיז איז איז איז איז איז איז איז איז איז     |
| อตองการคนหาขั<br>ระบบค้นหาหมายเลขโทรศัพท์         | ข้อมูลครั้งถัดไปให้<br>เกายใน<br><b>DOIT</b> (<br>เหมองาน            | ห์ทำการกดปุ่ม<br>ระบบคันหาหมาย                                                                                                | รเธด<br>เฉขโทรศัพท์ภายใน มหา<br>ต้นหาขือ<br>อิธมตา<br>หม่วยงาน สถานที่                                                                                                    | าริทยาลัยราชภัฏจันทรเก<br>ตัพกเลขพายภายใน<br>อิณหา<br>ช่อ                                                                                                    | ุ่⊂รเรืย ≥ Shu<br>าษม<br>30                     |
| 2ตองการคนหาขั<br>ระบบค้นหาหมายเลขโกรศัพท์         | ์อมูลครั้งถัดไปให้<br>เกายใน<br>■■■■■■■■■■■■■■■■■■■■■■■■■■■■■■■■■■■■ | ห์ทำการกดปุ่ม<br>ระบบค้นหาหมาย<br>                                                                                            | รเธด<br>เลขโทรศัพท์ภายใน มหา<br>ขณา<br>ขณา<br>กองสง หลุ ขับ 2 มารสง                                                                                                    | าริทยาลัยราชภัฏจันทรเก<br>ต้มหาลอมมายกายไห<br>ยิ่อมดา<br>ช่อ<br>ชอานแล้                                                                                                    | ุ่⊂รเล็ต 2r Shu<br>N±ม<br>30                    |
| <b>0ตองการคนหาข</b> ั                             | ข้อมูลครั้งถัดไปให้<br>เกายใน<br><b>DOIT</b> (<br>หน่วยงาน           | ห์ทำการกดปุ่ม<br>ระบบค้นหาหมาย<br>                                                                                            | รเธด<br>เลขโทรศัพท์ภายใน มหา<br>ต้นหายือ<br>Bouch<br><u>หม่วยงาน สถานที่</u><br>กองสง หลุ ชั่น 2 มหาสำ<br>กองสง หลุ ชั่น 2 มหาสำ                                                                                                    | าริทยาลัยราชภัฏจันทรเก<br>ตั้งหาองหมายภายไห<br>ยิ่งหา<br>ชื่อ<br>ชัดงานอริ. รูริศิพย์ สายศิริทย์ เปิด                                                                                                    | ר זנא איז איז איז איז איז איז איז איז איז אי    |
| อตองการคนหาขั<br>ระบบค้นหาหมายเลขโทรศัพท์         | ข้อมูลครั้งถัดไปให้<br>เกายใน<br><b>DOIT</b> (<br>หมวยงาน            | ระบบค้นหาหมาย<br>                                                                                                    | รเธอ<br>สมหายิง<br>ออนตา<br>พ่วยอาน สถานมี<br>กองสง พละ ชั่น 2 อาคาสา<br>กองสง พละ ชั่น 2 อาคาสา<br>กองสง พละ ชั่น 2 อาคาสา                                                                                                    | าริทยาลัยราชภัฏจันทรเก<br>ดังหาเองหมายภายใน<br>ยองเรา<br>ชื่อง<br>ชัดงานอธิ. รัติศิทย์ สาธศรีรหย่านีต<br>ชัดงานอธิ. รัติศิทย์ สาธศรีรหย่านีต                                                                                                    | ר זנא איז איז איז איז איז איז איז איז איז אי    |
| อตองการคนหาข้                                     | ข้อมูลครั้งถัดไปให้<br><sup>เกายใน</sup><br>แนวองาน                  | ระบบค้นหาหมาย<br>                                                                                                    | รเธต<br>                                                                                                    | <b>าวิทยาลัยราชภัฏจันทรเก</b><br><del>ดับหาเอขหมวยภอโห<br/>ออนตา<br/>ชื่อ<br/>ชื่องานอธิ<br/>ชิดงานอธิ<br/>ชิดงานอธิ<br/>ชิดงานอธิ<br/>ชิดงานอธิ<br/><br/>ชิดงานอธิ<br/><br/> </del>                                                                                                    | ר זנה צי Sha                                    |
| อตองการคนหาขั                                     | ข้อมูลครั้งถัดไปให้<br><sub>เกายใน</sub><br>(หมอยาน                  | ระบบด้นหาหมาย<br>                                                                                                    | รเชต<br>รเชต<br>รเชยโทรศัพท์ภายใน มหา<br>สมหายิ่ง<br>ออมสา<br>พ่งรองสง พ่อลุ ชั่น 2 อาจารสำ<br>กองสง พ่อลุ ชั่น 2 อาจารสำ<br>กองสง พ่อลุ ชั่น 2 อาจารสำ<br>กองสง พ่อลุ ชั้น 2 อาจารสำ<br>กองสง พ่อลิ ชั้น 2 อาจารสำ<br>กองสง ชั้น 2 อาจารสำ                                                                                                    | าวิทยาลัยราชภัฏจันทรเส<br>สัมหาเอชหมายภายใน<br>ย้อยคา<br>ชื่อ<br>ชื่อ<br>ช<br>ช<br>ช<br>ช<br>ช<br>ช<br>ช<br>ช<br>ช<br>ช<br>ช<br>ช<br>ช                                                                                                    | ראר אנא איז איז איז איז איז איז איז איז איז אי  |
| <b>อตองการคนหาข</b> ั                             | ์อมูลครั้งถัดไปให้<br><sub>เกายใน</sub><br><b>DOIT</b> (<br>หมวยงาน  | ส์ทำการกดปุ่ม<br>ระบบค้นหาหมาย<br>-<br>                                                                                       | รเซต<br>รเซต<br>รเซต<br>รเซต<br>รเซต<br>ระสา<br>ราช<br>ราช<br>ราช<br>ราช<br>ราช<br>ราช<br>ราช<br>รา                                                                                                    | าวิทยาลัยราชภัฏจันทรเศ                                                                                                    | אלי איז איז איז איז איז איז איז איז איז אי      |
| <b>0ตองการคนหาข</b> ั                             | ข้อมูลครั้งถัดไปให้<br><sub>เกายใน</sub><br>(พระยาน                  | ส์ทำการกดปุ่ม<br>ระบบค้นหาหมาย<br>-<br>-<br>-<br>-<br>-<br>-<br>-<br>-<br>-<br>-<br>-<br>-<br>-<br>-<br>-<br>-<br>-<br>-<br>- | รเธต<br>รเธต<br>ราร<br>ราราร<br>ราร<br>รารารา<br>ราร<br>รารารา<br>รารา<br>รารา<br>รารา<br>รารา<br>รารา<br>รารา<br>รารา<br>รารา<br>รารา<br>รา | าริทยาลัยราชภัฏจันทรเก<br>ศัมหาเอชหมายกายใน<br>อิธมตา<br>ชัดรานออี<br>สัตรานออี<br>รองรับชาร์ เรื่องหย่องสีราชอ่างปีล<br>สัตรานออี<br>รองรับชาร์ หาร์สินหรือ "เอย<br>สาจราชส์นี้                                                                                                    | ראיז איז איז איז איז איז איז איז איז איז        |
| อตองการคนหาขั<br>ระบบค้นหาหมายเลขโทรศัพท์         | ข์อมูลครั้งถัดไปให้<br>เกายใน<br>DOIT (<br>หม่วยงาน                  | ส์ทำการกดปุ่ม<br>ระบบค้นหาหมาย<br>                                                                                            | รเธอด<br>รเธอด์<br>พัฒหาชื่อ<br>อิอมตา<br>พัฒหาชื่อ<br>อิอมตา<br>พัฒหาชื่อ<br>อิอมตา<br>พัฒหาชื่อ<br>อิอมตา<br>พัฒหาชื่อ<br>อิอมตา<br>พัฒหาชื่อ<br>อิอมตา<br>พัฒหาชื่อ<br>อิอมตา<br>พัฒหาชื่อ<br>อิอมตา<br>พัฒหาชื่อ<br>อิอมตา<br>พัฒหาชื่อ<br>อิอมตา<br>พัฒหาชื่อ<br>อิอมตา<br>พัฒหาชื่อ<br>อิอมตา<br>คองสง<br>อิญชี ชิน 2 อาทศาส์<br>คองสง<br>อิญชี ชิน 2 อาทศาส์<br>คองสง<br>อิญชี ชิน 2 อาทศาส์<br>คองสง<br>อิญชี ชิน 2 อาทศาส์<br>คองสง<br>อิญชี ชิน 2 อาทศาส์<br>คองสง<br>อิญชี ชิน 2 อาทศาส์<br>คองสง<br>อิมชี ชิน 2 อาทศาส์                                                                                                    | าริทยาลัยราชภัฏจันทรเศ<br>ชิมหาสะหมายภายไห<br>อิยมตา<br>ชิมหาสะ<br>ชิมหาส์<br>ชิมหาส์ เหลือสิยาร์อิ<br>ชิมหาส์ หาสิมหรัร "เลือ<br>ชาวหาส์<br>หาสายกัน<br>                                                                                                    | Record Count<br>30                              |
| อตองการคนหาขั<br>ระบบค้นหาหมายเลขโทรศัพท์         | ข์อมูลครั้งถัดไปให้<br>เกายใน<br>DOIT (<br>หเวยงาน                   | ส์ทำการกดปุ่ม<br>ระบบค้นหาหมาย<br>                                                                                            | รเธอ<br>รเธอ<br>รเธอ | าริทยาลัยราชภัฏจันทรเส<br>ผิมหาเองหายภายไห<br>อิยมลา<br>ชื่อง<br>ชื่อง<br>หารอย่าง<br>หารร้วยสำหรัสมสาช<br>หารร้วยสำหรัสบสาช<br>หารร้วยสำหรัสบสาช<br>หารร้วยสำหรัสบสาช<br>หารร้วยสำหรัสบสาช<br>หารร้วยสำหรัสบสาช<br>หารร้วยสำหรัสบาร<br>หารร้วยสำหรัสบาร<br>หารร้วยสำหรัสบาร<br>หารสาช<br>หารร้วยสำหรัสบาร<br>หารสาช<br>หารสาช<br>ห | ראיז Record Count<br>30                         |
| อตองการคนหาข้                                     | ข้อมูลครั้งถัดไปให้<br>เกายใน<br>(แระงาน                             | ส์ทำการกดปุ่ม<br>ระบบค้นหาหมาย<br>                                                                                            | รเธอ<br>รเธอ<br>รเธอ<br>รับหายือ<br>อิอเพา<br>พร่วยอาน<br>คองครั้ง พระดุ ชั่น 2 มหายัง<br>กองครั้ง พระดุ ชั่น 2 มหายัง<br>กองครั้ง พระดุ ชั่น 2 มหายัง<br>กองครั้ง พระดุ ชั่น 2 มหายัง<br>กองครั้ง อาประการ ชั่น 2 มหายัง<br>กองครั้ง อาประการ ชั่น 2 มหายัง<br>กองครั้ง อาประการ ชั่น 2 มหายัง<br>กองครั้ง อาประการ ชั่น 2 มหายัง<br>กองครั้ง อาประการ ชั่น 2 มหายัง<br>กองครั้ง อาประการ ชั้น 2 มหายัง<br>กองครั้ง อาประการ ชั้น 2 มหายัง<br>กองครั้ง อาประชาย ชั้น 2 มหายัง                                                                                                    | าริทยาลัยราชภัฏจันทรเส<br>ผิมหาเองหมายภายใน<br>อิยมมา<br>ที่ส่วามอริ<br>นักงานอริ<br>นักงานอริ<br>นักงานอริ<br>มะทางรักษร์ หนือ<br>มายหาร์ เมือง<br>มายหาร์ เมือง<br>มายรง<br>มายร์ เมือง<br>มายร่ง<br>มายรง<br>มายร่ง                                                                                                    | ר זופֿה איז איז איז איז איז איז איז איז איז איז |

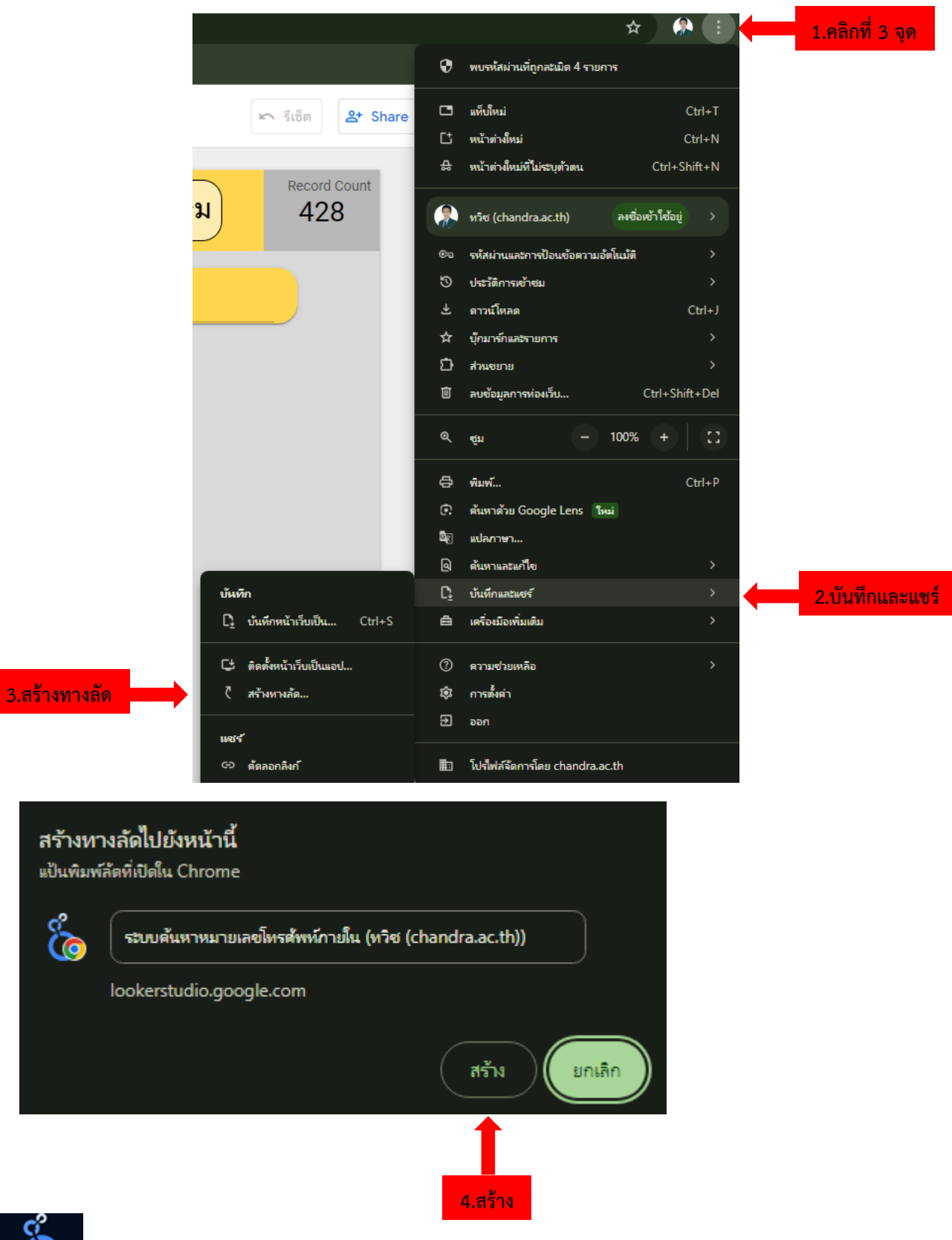

#### <u>การสร้างทางลัดเข้าระบบค้นหาหมายเลขภายใน</u>

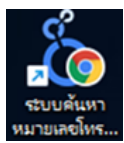

จะปรากฏไอคอนทางลัดขึ้นมาที่หน้าจอ Desktop สามารถเข้าใช้งานระบบค้นหาเลขหมายภายในได้ทันที